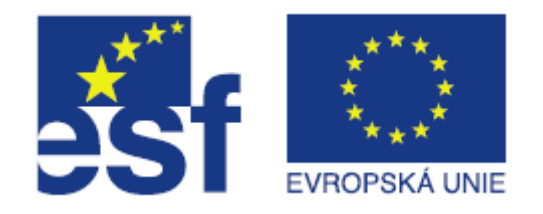

## Úkoly- dotazník

#### Jiří Hnídek Technická univerzita v Liberci, ústav MTI http://www.mti.tul.cz

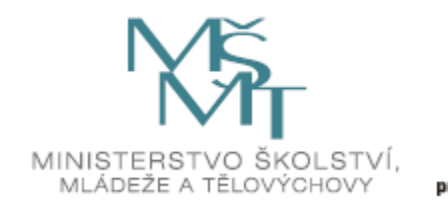

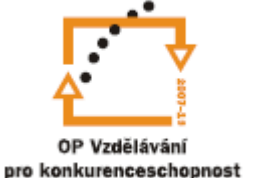

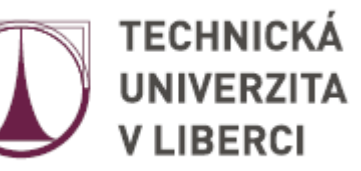

## Anketa

- Modul Anketa umožňuje realizovat jednoduchou anketu. Slouží pro získání zpětné vazby od účastníků kurzu.
- Anketa není anonymní

#### Anketu lze využít např.

- Pro evaluaci kurzu směřující ke zvýšení kvality jeho obsahu pro další účastníky
- Pro přihlašování se účastníků k různým událostem

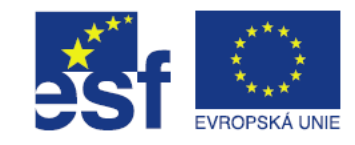

# Přidání ankety

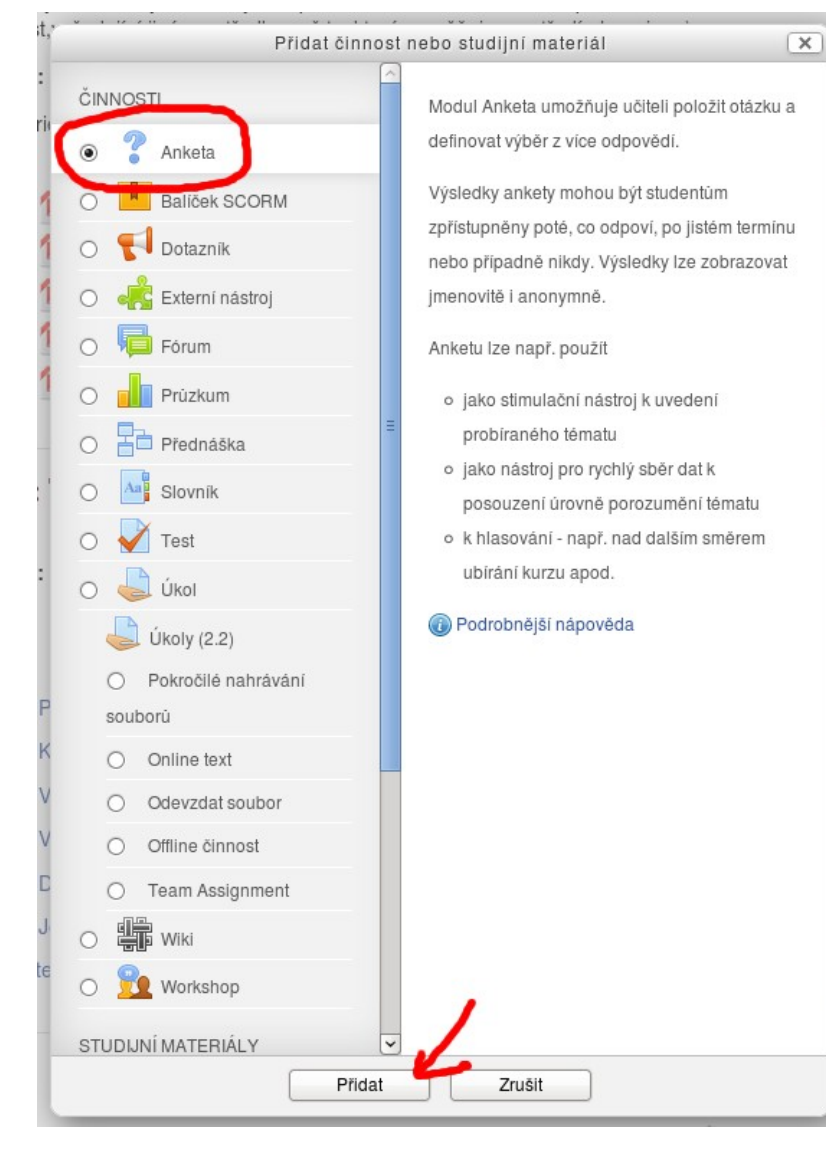

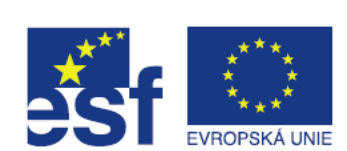

# Přidání ankety

- Po kliknutí na tlačítko "přidat" se zobrazí stránka, na které musíme minimálně vyplnit položky:
  - Název
  - Popis
- Dále je zde možné provést velké množství obecných nastavení. Nápovědu k jednotlivým nastavením získáme klepnutím na modrý otazník, který je umístěn u každé položky.
- Tuto situaci ilustrují obrázky na dalších stránkách.

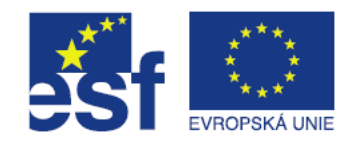

## Přidání ankety – obecná nastavení

- V panelu Options je nutné zadat minimálně jednu volbu jak je vidět na obrázku
- Pokud není nastaven Limit počtu výběrů, tak uživatelé nejsou následně ve svých výběrech omezeni.
  - Toto se hodí například pro získání zpětné vazby od studentů.

| Název ankety*                               | Anketa k přednášce o parametrických křivkách.                               |  |  |  |  |  |
|---------------------------------------------|-----------------------------------------------------------------------------|--|--|--|--|--|
| Úvodní text*                                | Zobrazit editačni nástroje                                                  |  |  |  |  |  |
|                                             | Jak obtižná na pochopení Vám příšla přednáška o parametrických<br>křivkách? |  |  |  |  |  |
| Zobrazit popis na titulní<br>straně kurzu @ |                                                                             |  |  |  |  |  |
| Režim zobrazení                             | Zobrazit horizontálně 🗘                                                     |  |  |  |  |  |
| Options                                     |                                                                             |  |  |  |  |  |
| Umožnit změnu hlasování                     | Ne 🗘                                                                        |  |  |  |  |  |
| Limit počtu výběrů 🝘                        | Ne 🗘                                                                        |  |  |  |  |  |
| Option 1* 🕢                                 | Velmi těžká                                                                 |  |  |  |  |  |
| Limit 1                                     | 0                                                                           |  |  |  |  |  |
| Option 2 🝘                                  | Těžká                                                                       |  |  |  |  |  |
| Limit 2                                     | 0                                                                           |  |  |  |  |  |
| Option 3 🔞                                  | Středně obtížná                                                             |  |  |  |  |  |
| Limit 3                                     | 0                                                                           |  |  |  |  |  |
| Option 4 🔞                                  | Jednoduchá                                                                  |  |  |  |  |  |
| Limit 4                                     |                                                                             |  |  |  |  |  |
| Option 5 🔞                                  | Velmi jednoduchá                                                            |  |  |  |  |  |
| Limit 5                                     | 0                                                                           |  |  |  |  |  |

? Přidání nové činnosti (Anketa - 6. leden

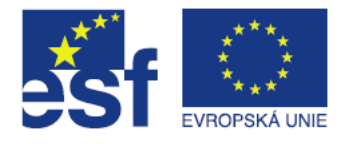

# Přidání ankety – další nastavení

Na tomto obrázku vidíme příklad použití ankety se zapnutou volbou: Limit počtu výběrů. Tato možnost je použitelná v případě, kdy chcete rozřadit studenty do pracovních skupin a chcete nastavit maximální počet uživatelů v jednotlivých skupinách.

| <ul> <li>Obecná nastavení –</li> </ul>      |                                               |
|---------------------------------------------|-----------------------------------------------|
| Název ankety*                               | Rozdělení do pracovních skupin                |
| Úvodní text*                                | Zobrazit editačni nástroje                    |
|                                             | Do jaké pracovní skupiny chcete být zařazení? |
| Zobrazit popis na titulní<br>straně kurzu @ |                                               |
| Režim zobrazení                             | Zobrazit horizontálně   \$                    |
| ~ Options                                   |                                               |
| Umožnit změnu hlasování                     | Ne 🗘                                          |
| Limit počtu výběrů 🕢                        | Anolo                                         |
| Option 1* 🕡                                 | Šmoulové                                      |
| Limit 1                                     | 3                                             |
| Option 2 🕢                                  | Loudové                                       |
| Limit 2                                     | 3                                             |
| Option 3 🕢                                  | Moulové                                       |
| Limit 3                                     | <u></u>                                       |
| Option 4 🔞                                  | Paňáci                                        |
| Limit 4                                     |                                               |
| Option 5 🕢                                  | Strašáci                                      |
| Limit 5                                     |                                               |
|                                             | Přidat 3 polí do formuláře                    |

? Přidání nové činnosti (Anketa - 6. leden

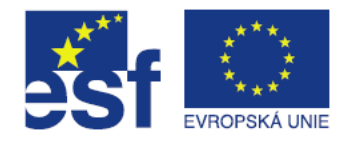

## Standardní vyplnění ankety

Pokud nejsou uživatelé omezeni v počtu výběru, tak si mohou vybrat vždy jakoukoliv otázku.

Oddělené skupiny Všichni účastníci

Jak obtížná na pochopení Vám přišla přednáška o parametrických křivkách?

Velmi těžká
 Těžká
 Středně obtížná
 Jednoduchá
 Velmi jednoduchá
 Uložit mou volbu

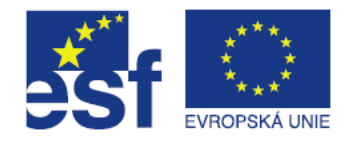

## Vyplnění ankety - omezení počtu odpovědí

Když je u nějaké odpovědi dosaženo maximálního počtu odpovědí, tak už ji další uživatelé nemohou vybrat.

| Oddělené skupiny | Všichni účastníci | 0 |
|------------------|-------------------|---|
| Oddělené skupiny | Všichni účastníci | 0 |

Do jaké pracovní skupiny chcete být zařazeni?

Šmoulové (Obsazeno) 
 Loudové 
 Moulové 
 Paňáci 
 Strašáci

Uložit mou volbu

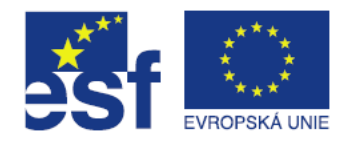

# Změna odpovědi

Pokud je v nastavení ankety nastavena možnost změny odpovědi, tak uživatel může svoji odpověď dodatečně odstranit nebo změnit tak, jak je vidět na následném obrázku.

| Oddělené skupiny  | Všichni účastníci                                                        |
|-------------------|--------------------------------------------------------------------------|
|                   | Jak obtížná na pochopení Vám přišla přednáška o parametrických křivkách? |
| Vaše volba: Jedno | oduchá                                                                   |
|                   | 🔿 Velmi těžká 🔿 Těžká 🔿 Středně obtížná 💿 Jednoduchá 🔿 Velmi jednoduchá  |
|                   | Uložit mou volbu Odstranit mou volbu                                     |

## Zobrazení výsledků

### Pokud anketu vyplní minimálně jeden uživatel, tak je možné zobrazit její výsledky:

| Oddělené skupiny [ | Všichni účastníci           | 0                 |                           |                                       |            |                  |  |  |
|--------------------|-----------------------------|-------------------|---------------------------|---------------------------------------|------------|------------------|--|--|
|                    | Odpovědi                    |                   |                           |                                       |            |                  |  |  |
|                    | Možné odpovědi na<br>anketu | Velmi těžká       | Těžká                     | Středně obtížná                       | Jednoduchá | Velmi jednoduchá |  |  |
|                    | Počet uživatelů             | 0                 | 0                         | 1                                     | 0          | 0                |  |  |
|                    | Vybraná volba               |                   |                           | Jiří Hnídek                           |            |                  |  |  |
|                    |                             |                   | Vybrat vše / Odz<br>Vyber | načit vše S označenými<br>te akci   ≎ |            |                  |  |  |
|                    | Stáhnout ve formát          | u ODS Stáhnout ve | formátu Excel             | táhnout v textovém formátu            |            |                  |  |  |